# 大学様用 社会人講座向け コミュニケーション・システム

株式会社イソラコミュニケーションズ

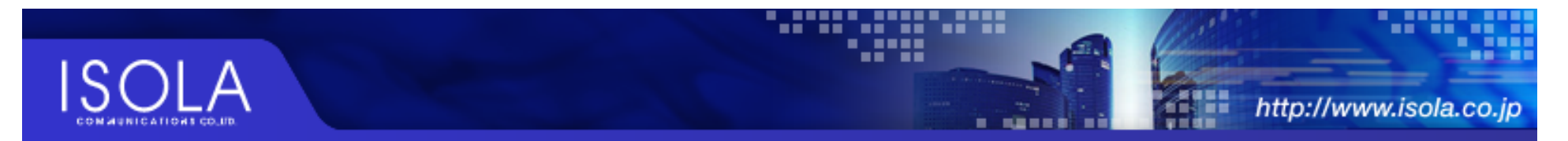

## 社会人講座向け コミュニケーション・システム

### ■概要

大学が開催する「社会人講座」における、大学 / 受講生 / 講師 間のコミュニケーションをサポートするオンラ インシステムです。

#### ■想定される利用目的

- 社会人講座の効率的な運用
- ・ 社会人講座を契機とした、大学と受講生との継続的なコミュニケーション

※大学全学生の講義管理という大規模形態ではなく、 社会人講座、公開講座、特定の目的のために開催される講習・講座などに適したツールです。

### ■機能概要

- 1. 受講生、講師のプロフィール公開
- 2. 受講生、講師によるコミュニケーション広場(掲示板)
- 3. 講義情報の提供
- 4. 各講義ごとのコミュニケーション広場(掲示板)

## ■開発言語等

- ・ SNS用オープンソースをもとに、機能追加の形で制作。
- · 開発言語 PHP

## ■導入実績

.

東京大学 エグゼクティブ・マネジメント・プログラム様 http://www.emp.u-tokyo.ac.jp

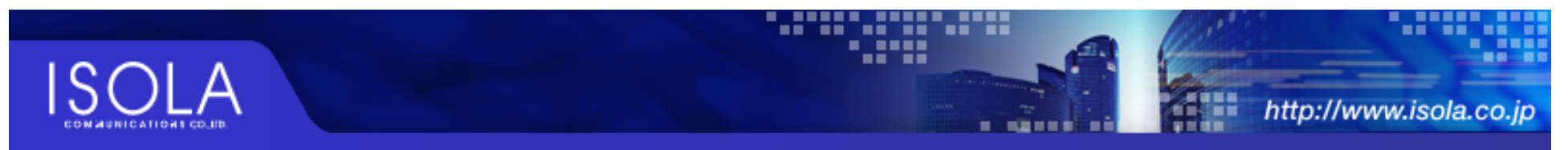

# 画面サンプル① ~トップページ~

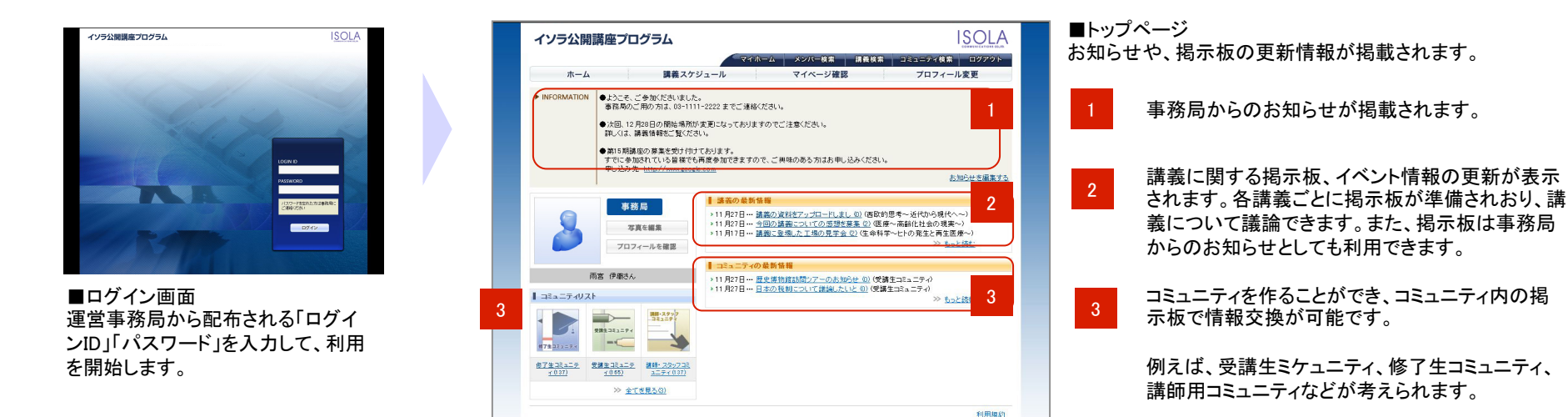

| イソラ公開講座 | をプログ | ブラム      |       |         |      |          |       | 4 |
|---------|------|----------|-------|---------|------|----------|-------|---|
|         |      |          | マイホーム | メンバー検索  | 講義検索 | コミュニティ検索 | ログアウト |   |
| ホーム     |      | 講義スケジュール | L     | マイページ確認 | 忍    | プロフィール   | 変更    | 5 |

■マイホーム ・・・ ログインした直後の画面に戻ります。
 ■メンバー検索 ・・・ サイト内のメンバーを検索できます。
 ■講義検索 ・・・ 講義スケジュールを検索・閲覧できます。
 ■コミュニティ検索 ・・・ コミュニティを検察・閲覧できます。
 ■ログアウト ・・・ サイトの閲覧が終了したらログアウトをお願いします。

※ここに表示されるメニューは、画面ごとに異なります。

- ■ホーム ・・・ ログインした直後の画面に戻ります。
- ■講義スケジュール・・・ 講義スケジュールを検索・閲覧できます。「4」の講義検索 と同じです。
- ■マイページ確認 ・・・ 自分のホームページが、他メンバーからどのように見えて いるのかを確認できます。

■プロフィール変更・・・ 自身のプロフィール情報を変更できます。

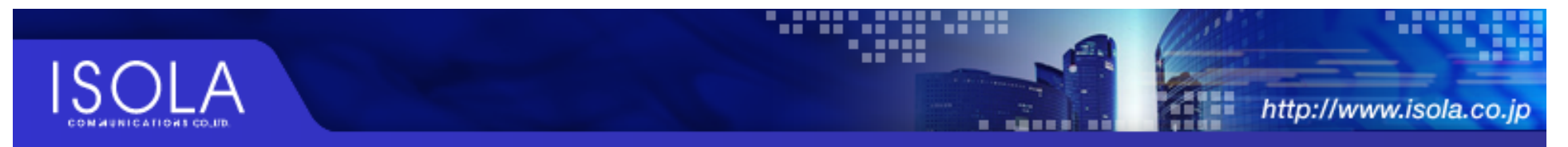

# 画面サンプル② ~プロフィール公開~

|         | 2410       | トーム メンハー検索 講義検           | 業 コミュニディ検索 ログアウト |
|---------|------------|--------------------------|------------------|
| ホーム     | 講義スケジュール   | マイページ確認                  | プロフィール変更         |
| メンバー検索  |            |                          |                  |
| 氏名      |            |                          |                  |
| メンバー種別  | 指定しない ・    |                          |                  |
| 学籍番号    |            |                          |                  |
| 専門分野    |            |                          |                  |
| 特技      |            |                          |                  |
|         |            | 検索                       |                  |
| 検索項目の一覧 |            |                          |                  |
|         | 検索項目の一覧と各項 | 貧目のメンバー数を表示します。<br>−靴を見る |                  |

■プロフィールの検索

メンバーのプロフィールを検索します。

| イソラ公開講座プログラム                        |         |                    | ISOL                 |
|-------------------------------------|---------|--------------------|----------------------|
| ホーム                                 | ~~      | イホーム メンバー検索 〓      | 義検索  コミュニティ検索   ログアウ |
| 受護生                                 | ↓ プロフィー | π.                 | このユーザのプロフィールを更新      |
| XINI                                | 氏名      | 山田 太郎              |                      |
| No image sącess                     | No      | 28                 |                      |
|                                     | 学籍番号    | 3003001            |                      |
|                                     | Name    | Tarou Yamada       |                      |
| 山田太郎さん                              | Email   | yamada@isola.ac.jp |                      |
| コミュニティリスト                           | 性別      | 男性                 |                      |
| 28121257<br>20122157<br><u>4050</u> |         |                    |                      |
| ≫ 全てを見る(1) ≫ 共通コミュニティ(1)            |         |                    |                      |
|                                     |         |                    |                      |

■プロフィールの表示 メンバーのプロフィールを表示 します。

|          | रनक                       | ニム メンバー検索 講師 | £検索 コミュニティ検索 ログアウト |
|----------|---------------------------|--------------|--------------------|
| ホーム      | 講義スケジュール                  | マイページ確認      | プロフィール変更           |
| プロフィール麦更 | (※の項目は必須です)               |              | バスワードを変更する         |
| 氏名 💥     | 雨宮 伊織                     |              |                    |
| 生まれた年 💥  | 年                         |              | 公開しない 🔽            |
| 誕生日 💥    | 💌 月 💌 日                   |              | 公開しない              |
| Name     | Jori Amemiya              |              |                    |
| 性別       | 溜択してください 💌                |              |                    |
| 国籍       |                           |              | 公開しない              |
| 白宅 郵便番号  | (半角文字 例:100-0005)         |              | 公開しない 🗸            |
| 自宅 住所    |                           |              | 公開しない 💌            |
| 自宅 ビル名等  |                           |              | 公開しない ▼            |
| 自宅 電話番号  | (半角文字 例:03-1234-5678)     |              | 公開しない              |
| 自宅 FAX番号 | (半角文字 例:03-1234-5678)     |              | 公開しない              |
| 自宅 Email | (半角文字 例:info@isola.ac.jp) |              | 公開しない              |
| 持技       |                           |              | 公開しない 👻            |
| プロフィール   |                           |              | 全員に公開 ▼            |
|          | Ŧ                         | 書認画面         | <u> </u>           |

■プロフィールの登録、変更 自身のプロフィールを登録します。

パスワードの変更は、こちらから行います。

登録した情報の公開/非公開は自身で選びます。

公開 ・・・ 本サイトのメンバーに公開されます。 非公開 ・・・ 自分自身、及び事務局が情報を閲覧できます。

なお、事務局スタッフは、公開/非公開に関わらず情報の変更が可能。

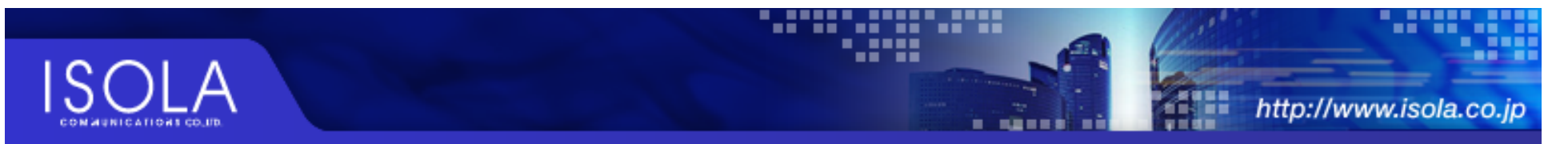

# 画面サンプル③ ~コミュニケーション広場~

| イソラク                | 公開講座プロ                        | グラム               |                                        |                          | ISOLA                   |   |
|---------------------|-------------------------------|-------------------|----------------------------------------|--------------------------|-------------------------|---|
|                     |                               |                   | 74                                     | ホーム メンバー検索 講義検索 コミュニテ    | ィ検索 ログアウト               |   |
| 282                 | ニティトップ                        | 揭示板               | 11                                     | ベント コミュニティに参加 コ          | ミュニティを退会                | 1 |
|                     |                               | SEARCH            |                                        | コミュニティ内 💌 検索             |                         |   |
|                     |                               |                   | 1 ==================================== |                          |                         |   |
|                     |                               | _                 | コミュニティ名                                | 受講生コミュニティ                |                         |   |
|                     |                               |                   | 開設日                                    | 2008年07月30日              |                         |   |
| 3                   | 受講生コミュニ                       | 71                | 管理者                                    | 山田 俊樹                    |                         |   |
|                     |                               |                   | カテゴリ                                   | インラ大学講座                  |                         |   |
|                     |                               |                   | メンバー数                                  | 165人                     |                         |   |
|                     | 参連生つ?。二子、                     | _                 | 参加条件と<br>公開範囲                          | 管理者の承認が必要(非公開)           |                         |   |
| ⊐≷a ⊐7              | -17011-                       |                   | ⊐ミュニティ<br>説明文                          | 受講生のためのコミュニティです。         |                         |   |
| 8                   | 8                             | 8                 | コミュニティ<br>掲示板                          | 11月27日 日本の税制について錯染したいとの) | <u>もっと読む</u><br>トピックを作成 | 2 |
| <u>88 (N - 88 )</u> | <u>) 総木 隆 (0)</u>             | 松本 太郎 0.)         | 新着の<br>イベント<br>書き込み                    | 11月27日 歴史博物館訪問ッアーのお知らせの) | <u>もっと読む</u><br>イベントを作成 |   |
| 8                   | 8                             | No image          |                                        |                          |                         |   |
| <u>佐々末明(</u>        | 1) <u>長寮 裕子 0)</u>            | <u> 维々末 実奈(0)</u> |                                        |                          |                         |   |
| 8                   | 8                             | 8                 |                                        |                          |                         |   |
| <u>+it +-</u>       | <ol> <li>山田 洋子 (1)</li> </ol> | <u>級下 満 0)</u>    |                                        |                          |                         |   |
|                     | » 全て                          | を見る(165人)         |                                        |                          |                         |   |

| 1 | ■コミニュニティトップ<br>■掲示板 | ···· ;<br>··· | このページを表示します。<br>コミュニティ内の掲示板を表示します。<br>掲示板内には、自由にトピックスを作ることができます。 |
|---|---------------------|---------------|------------------------------------------------------------------|
|   | ■イベント               |               | コミュニティ内のイベントを表示します。<br>イベント内には自由にイベント情報(懇親会など)を掲載できます。           |
|   | ■コミュニティに参加          |               | コミュニティに参加した場合に利用します。                                             |
|   | ■コミュニティを退会          |               | コミュニティから退会したい場合に利用します。                                           |
|   |                     |               |                                                                  |
| 2 | 掲示板、および、イベ          | ント情報          | <b>&amp;の最新情報が掲載されます。</b>                                        |

| コミューディト     | ップ 掲示板                         | イベント              | コミュニティに参加 | コミュニティを退会 |
|-------------|--------------------------------|-------------------|-----------|-----------|
|             | SEARCH                         | ⊐Ra IS            | F-r内 💌 検索 |           |
| 【受講生コミュニ    | ニティートピック                       |                   |           |           |
| 2008年11月27日 | 日本の税制について議論したい                 | いと思います。           |           |           |
| 13:37       | 雨宮 伊羅                          |                   |           |           |
|             | 先日の講義を受けて、より深く<br>ご意見お待ちしています。 | 皆様と議論できたらと思っています。 |           |           |
|             |                                | 編集                |           |           |
| 新しく書き込む     |                                |                   |           |           |
| 本文          |                                |                   |           |           |
| 写真1         |                                | 参照                |           |           |
| 写真2         | [                              | 参照                |           |           |
|             |                                | 参照                |           |           |
| 写真3         |                                |                   |           |           |

■コミュニティ掲示板 情報共有のスペースとして利用します。

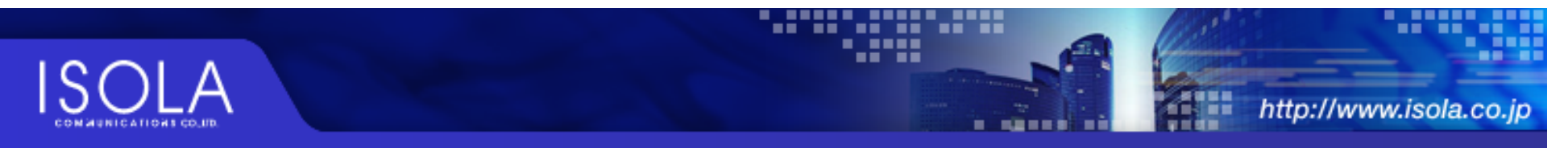

# 画面サンプル④ ~講義情報~

| 青義検索・並び替え                                                                              |                                   |
|----------------------------------------------------------------------------------------|-----------------------------------|
|                                                                                        |                                   |
|                                                                                        | 1962 T-10 - 5-7 - 5-7 - 6-7 - 6-7 |
| 2009 ● 年 01 ● 月 27 ● 一~ 講義名 /                                                          | - 新聞ア・モナレーン・ロード 12 カー<br>         |
|                                                                                        |                                   |
|                                                                                        |                                   |
| 1歳一覧 *** 17件が設当しました。                                                                   |                                   |
|                                                                                        | 1件~8件图表                           |
| 日程 講義名                                                                                 | 講師 (モデレータは表示されません)                |
| 2009年01月27日(土)10:00~10:45 (論報システムの効用                                                   | 的導入山田隆弘                           |
| 2009年01月27日(土)12:00~12:45 長期医療の理想                                                      | 山本 皐月 中野 利光                       |
| 2009年 01月 27日 (土) 15:00 ~ 15:30 最新の経営科学                                                | 商山敷                               |
| 2009年 01月 27日 (土) 17:00 ~ 17:30 生命倫理の未来                                                | 鈴木 孝臣                             |
| 2009年01月28日(日)10:00~10:45 <u>裁判員制度の目的</u>                                              | 松本 佐江子                            |
|                                                                                        |                                   |
| 2009年01月28日(日)12:00~12:45 世界恐怖の原因と課                                                    | 22 富下 陽一                          |
| 2009年 01 月 28日 (日) 12:00 ~ 12:45 世界恐怖の原因と課<br>2009年 01 月 28日 (日) 15:00 ~ 15:30 地域社会の未来 | <u>国 宮下 隆一</u><br>山下 波            |

#### 講義情報を検索できます。

- ■日付指定 日付を指定すると、その日付以降の講義が表示されます。
- ∎講義名 講義名を文字列で検索できます。
- ∎講師 担当している講師名で講義を検索できます。

講義名をクリックすると、講義の詳細情報を表示します。 2 講師名をクリックすると、担当する講師のプロフィールを表示します。

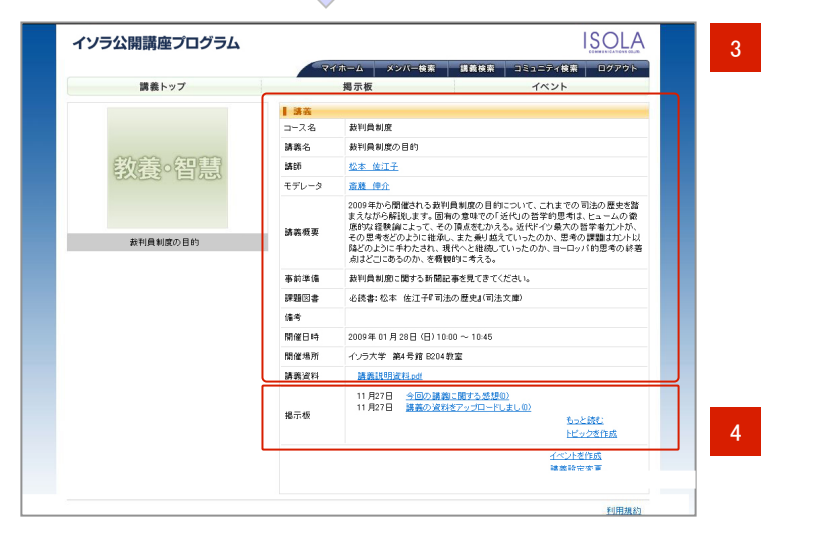

#### 講義の詳細が掲載されます。 講義に関する添付資料がある場合、ダウンロードして閲覧することができます。

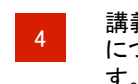

| 講義ごとに掲示板があり、講義<br>について議論することも可能で | イソラ公開調          | 関座プログラム                                                | マイホーム メンバー検索                                 | ISOLA<br>調義検索 ユミュニティ検索 ログアウト                        |
|----------------------------------|-----------------|--------------------------------------------------------|----------------------------------------------|-----------------------------------------------------|
|                                  | 18              | 義トップ                                                   | 揭示板                                          | イベント                                                |
| <b>J</b> .                       | 【语歌的思考~         | 近代から現代へ~]トピック                                          |                                              |                                                     |
|                                  | 2008年11月27日     | 今回の講義に関する感想                                            |                                              |                                                     |
| また、 疱 示                          | 14.05           | 雨西 伊厳                                                  |                                              |                                                     |
| お知らせとしても利用できます。                  |                 | 今回の講義は、私にとって大変有意<br>すでに取っている専門家の方<br>今後もこのような黄の高い講義を附行 | 菌なものでした。<br>IIこは、基本的な内容で物足りなかったのか<br>利しています! | 6しれませんが…。                                           |
|                                  |                 |                                                        | 編集                                           |                                                     |
|                                  |                 |                                                        |                                              |                                                     |
|                                  | 1 90 200        |                                                        |                                              | 1章~1章5表示                                            |
|                                  | 2008年           | 1: 118 (28) 8(2)                                       |                                              |                                                     |
|                                  | 11月27日<br>14:11 | 私はこの分野については若干の知識<br>ましたが、最後の事例については大!                  | がありましたので、多くがすでに知っている<br>定動強になりました。色々な方が参加してい | 内容でした。そのため、全統的には物足りなさを感じ<br>ますので、そのあたりの方向性の設定が難しいでし |
|                                  |                 |                                                        |                                              | 1番~1番支表示                                            |
|                                  | 日前にく出き込む        |                                                        |                                              |                                                     |
|                                  | *×              |                                                        |                                              | 6<br>9                                              |
|                                  | 写具1             |                                                        | 参照                                           |                                                     |
|                                  | 写典2             |                                                        | 受照                                           |                                                     |
|                                  | 写典3             |                                                        | 参照.                                          |                                                     |
|                                  |                 |                                                        | 编记录五                                         |                                                     |
|                                  |                 | > (#                                                   | 取的思考~近代から現代へ~]講義トップ/                         | 2                                                   |
|                                  |                 |                                                        |                                              | 利用規約                                                |